eVoucher 6.11

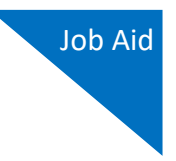

# Creating a CJA-24 Authorization (Transcript Request)

<u>Check the docket</u>! The transcript you need may be available for download without charge with your fee-exempt PACER account.

Attorneys are encouraged to contact the court reporter to give them a heads up prior to submitting the transcript request in eVoucher.

Ensure that the hearing date(s) and type of proceeding on the AUTH-24 are correct and do not differ from what you have discussed with the court reporter.

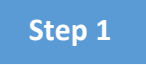

On the Home page, in the Appointments' List section, click the case number link.

| Appointments' List                                                                                                    |                                                                                                    |
|----------------------------------------------------------------------------------------------------|----------------------------------------------------------------------------------------------------|
|                                                                                                    | Search:                                                                                                    |
| Appointments                                                                                                    | Defendant                                                                                                    |
| Case: 1:14-CR-08805-AA<br>Defendant #: 1<br>Case: Title: USA v. Branson<br>Attorney: Andrew Anders<br><u>Representation ID: 2</u><br>Appointment ID: 4 | Defendant: Jebediah Branson<br>Representation Type: Criminal Case<br>Order Type: Appointing Counsel<br>Order Date: 03/03/14<br>Pres. Judge: Albert Albertson<br>Adm./Mag Judge: |
| Case: 1:14-CR-08806-AA<br>Uerenoant =: 1<br>Case: Title: USA v. Watson<br>Attorney: Andrew Anders<br>Representation: 1D: 4<br>Appointment: 1D: 2       | Defendant: Thomas Watson<br>Representation Type: Criminal Case<br>Order Type: Apointing Counsel<br>Order Date: 03/03/14<br>Pres. Judge: Albert Albertson<br>Adm./Mag Judge:     |
| Case: 1:14-CR-08808-AA<br>Defendant #: 1<br>Case: Title: USA v Howell<br>Attorney: Andrew Anders<br><u>Representation ID: 10</u><br>Appointment ID: 8  | Defendant: Thomas Howell<br>Representation Type: Criminal Case<br>Order Date: 03/03/14<br>Pres. Judge: Albert Albertson<br>Adm./Mag Judge:                                      |

#### Step 2

On the left side of the Appointment Info page, in the Create New Voucher section, click the **Create** link for AUTH-24.

| Appointment                                                   | Appointment Info                                                        |                                                                                    |  |
|---------------------------------------------------------------|-------------------------------------------------------------------------|------------------------------------------------------------------------------------|--|
| summary about this                                            | 1. CIR/DIST/DIV.CODE<br>0101                                            | 2. PERSON REPRESENTED<br>Thomas Watson                                             |  |
| appointment, including a list of<br>vouchers related to this  | 3. MAG. DKT/DEF.NUMBER                                                  | 4. DIST. DKT/DEF.NUMBER<br>1:14-CR-08806-1-AA                                      |  |
| appointment and links to create new vouchers                  | 7. IN CASE/MATTER OF(Case Name)<br>USA v. Watson                        | 8. PAYMENT CATEGORY<br>Felony (including pre-trial diversion<br>of alleged felony) |  |
| <b><u><b>Diew Representation</b></u></b>                      | 11. OFFENSE(S) CHARGED<br>12:1738.P MORTGAGE DISCRIN                    | MINATION                                                                           |  |
| Create New Voucher                                            | 12. ATTORNEY'S NAME AND MAILING<br>Andrew Anders<br>110 Main Street     | GADDRESS                                                                           |  |
| AUTH Create<br>Authorization for Expert and other<br>Services | San Antonio TX 78210<br>Phone: 210-833-5623<br>Cell phone: 210-555-1234 |                                                                                    |  |
| AUTH-24 Create<br>Authorization for payment of<br>transcript  | Email: <u>lisa_ornelas@aotx.uscourts</u>                                | <u>8.807</u>                                                                       |  |

# AO-DTS-SDSO-TD | 3/31/2025

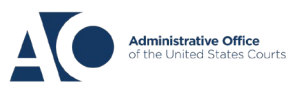

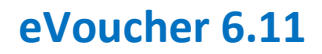

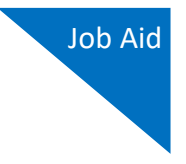

## Step 3

On the Basic Info page, enter the required details of the transcript in the applicable fields.

| AUTH-24<br>Attorney Enters | Basic Info                                                                                  | Confirmation                                                                                           |                                                                                             |                                               |                                  |                          |  |
|----------------------------|---------------------------------------------------------------------------------------------|----------------------------------------------------------------------------------------------------|---------------------------------------------------------------------------------------------|-----------------------------------------------|----------------------------------|--------------------------|--|
|                            | Basic Info                                                                                  |                                                                                                    |                                                                                             |                                               |                                  |                          |  |
| Def.: Thomas Watson        | 1. CIR/DIST/DIV.CODE<br>0101                                                                | 2 2. PERSON REPRESENTED<br>Thomas Watson                                                               |                                                                                             |                                               | VOUCHER NUME                     | VOUCHER NUMBER           |  |
| Link to CM/FCF             | 3. MAG. DKT/DEF.NUMBER                                                                      | KT/DEF.NUMBER 4. DIST. DKT/DEF.NUMBER 5. APPEALS. DKT/DEF.NUMBER 1.14.CR.0.8806.1.A A                  |                                                                                             | 6. OTHER. DKT/DEF.NUMBER                      |                                  |                          |  |
|                            | 7. IN CASE/MATTER OF(Case Name)                                                             | 8. PAYMENT CATEGORY                                                                                    | 9. TYPE PERSON REPRESENTED 10. REPRESENTATION                                               |                                               | TION TYPE                        |                          |  |
| Voucher #:                 | USA v. Watson                                                                               | of alleged felony) Adult Defendant                                                                     |                                                                                             | Criminal Case                                 |                                  |                          |  |
| Request Date:              | 11. OFFENSE(S) CHARGED                                                                      |                                                                                                    |                                                                                             |                                               |                                  |                          |  |
| Decision Date:             | 12:1738 P MORTGAGE DISCRIMINATION                                                           |                                                                                                    |                                                                                             |                                               |                                  |                          |  |
|                            | Andrew Anders                                                                               | ADDRESS                                                                                                |                                                                                             |                                               | D Federal                        | F Subs for Federal       |  |
| Tacke                      | 110 Main Street                                                                             |                                                                                                    | C A Associate                                                                               | C Co-Counsel                                  | Defender                         | Defender                 |  |
|                            | San Antonio TX 78210<br>Phone: 210 833 5623                                                 |                                                                                                    | L Learned Counsel<br>(Capital Only)                                                         | O Appointing<br>Counsel                       | P Subs for Pane Attorney         | Attorney                 |  |
| LINK TO Appointment        | Cell phone: 210-555-1234                                                                    |                                                                                                    | S Pro Se                                                                                    | T Retained                                    | U Subs for Pro                   | □ X Administrative       |  |
| LINK TO Representation     | Email: <u>lisa_ornelas@aotx.uscourts.</u>                                                   | <u>gov</u>                                                                                             | V Standby Counsel                                                                           | Attorney                                      | Se                               | - ///                    |  |
|                            |                                                                                             |                                                                                                    | Prior Attorney's Name<br>Appointment Dates<br>Signature of Presiding Ju<br>Albert Albertson | idge or By Order of t                         | he Court                         |                          |  |
|                            | 14. LAW FIRM NAME AND MAILING AD                                                            | DRESS                                                                                                  | Date of Order Nunc Pro Tunc Date                                                            |                                               |                                  |                          |  |
|                            |                                                                                             |                                                                                                    | S/S/2014<br>Reneyment 🗌 yrrc 🔽                                                              | NO                                            |                                  |                          |  |
|                            | PROCEEDING IN WHICH TR                                                                      | ANSCRIPT IS TO BE USED (Des                                                                            | cribe briefly)                                                                              |                                               |                                  | *                        |  |
|                            | PROCEEDINGS TO BE TRANS<br>prosecution opening statem<br>argument, prosecution rebu         | SCRIBED (Describe specifically)<br>eent, defense opening statemen<br>ttal, jury instructions, and/or n | . NOTE: For trial<br>t, witness testim<br>hiscellaneous con                                 | transcripts, s<br>nony, prosecu<br>nferences. | specify, e.g., v<br>tion argumen | roir dire,<br>t, defense |  |
|                            | Apportioned Cost (%)<br>Apportioned Case and<br>Defendant<br>Special Transcript<br>Handling | )-Day v *                                                                                              |                                                                                             |                                               |                                  |                          |  |
|                            | « First < Previous Next >                                                                   | > Last » Save                                                                                          |                                                                                             | Delete D                                      | Draft                            | Audit Assist             |  |

#### Proceeding in Which Transcript is to be Used:

Enter reason for requesting the transcript (e.g., appeal, sentencing)

### Proceeding To Be Transcribed:

Date and type of proceeding. If requesting trial transcripts, be specific in what you are requesting.

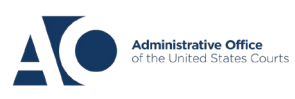

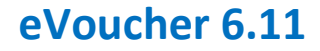

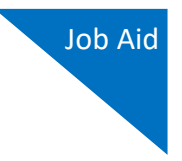

From the Special Transcript Handling drop-down list, select the type of transcript handling.

| 30-Day            |  |
|-------------------|--|
| 14-Day            |  |
| 7-Day             |  |
| 3-Day             |  |
| Next-Day          |  |
| 2-Hour            |  |
| Realtime Unedited |  |

**Note:** Fill in the details for the transcript you are requesting. The required items are marked with a red asterisk. You can attach any relevant documents on the **Documents** tab.

Step 4

Confirm and submit the CJA-24 authorization.

Once you select the **I swear and affirm the truth or correctness of the above statements** check box, the **Submit** button becomes active. Click **Submit**.

| Public/Attorney<br>Notes  | Attention: The ne               | otes you enter will be available to the r | next approval level.    |    |
|---------------------------|---------------------------------|-------------------------------------------|-------------------------|----|
| <b>I swear a</b><br>Date: | nd affirm the truth or correctn | ess of the above statements               | <b>Submit</b>           |    |
| « First < Previ           | ous Next > Last »               | Save                                      | Delete Draft Audit Assi | st |

The request will have been properly submitted if you receive the "success" message below.

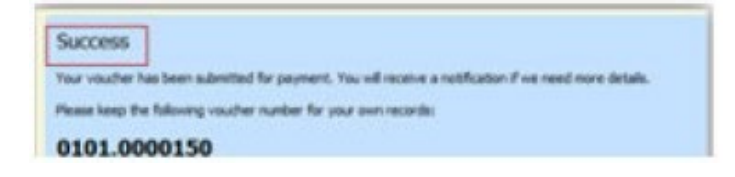

AO-DTS-SDSO-TD | 3/31/2025

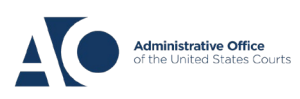